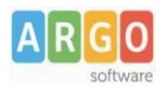

## Adozione testi Scolastici 2023/24

## Si accede al programma **Adozioni Testi Scolastici** dal <u>portale Argo</u>

- Il docente accede con le credenziali a lui riservate per l'accesso al registro elettronico, seleziona
  Adozioni per classe quindi sceglie la scuola.
- 2. Vede le classi in cui insegna nell'anno successivo. Clicca su 😔 per selezionare una classi.
- 3. Nella finestra di lavoro, il docente, seleziona in basso i testi (che corrispondo alla materia che insegna

il docente) per riconfermarli nella classe nel nuovo anno, usando il pulsante

I coordinatori di classe operano su tutte le materie della classe.

| a lesti per la | classe 1A 1121 - a.s. 2022/202                                                                                                    | 23          |            |             |          |     |           |              | INDIETRO     |      | AGGIUNGI T | ESTI    | SALVA       | 8     |
|----------------|----------------------------------------------------------------------------------------------------|-------------|------------|-------------|----------|-----|-----------|--------------|--------------|------|------------|---------|-------------|-------|
| ISBN           | TITOLO                                                                                                    | NUOVA ADOZ. | ACQUISTARE | CONSIGLIATO | MON.APP. | 0   | N. ALUNNI | ANNO 1 ADOZ. | MATERIA      |      | PREZZO     | VOL     | FORMA       | AZION |
| 9788808648488  | RAPPRESENTAZIONE E TECNOLOGIA<br>AGRARIA - VOLUME UNICO (LDM) -<br>DISEGNO - CORSI BIENNIO<br>ZANICHELLI EDITORE 2019<br>SAMMARONE SERGIO |             |            |             |          | ÷ . | 13        | 2019         | TECNOLOGIA E | •    | 27.30      |         | в           | Î     |
| ti adottati ne | ella classe 1A nell'anno precede                                                                                                    | ente        |            |             |          |     | MATER     | 14 个 1       |              | PREZ |            | ERMA TI | UTTE LE ADO | ZIONI |
|                |                                                                                                    |             |            |             |          |     |           |              |              |      |            |         |             |       |

- 4. Per adottare testi prelevandoli dal catalogo libri della scuola cliccare sul pulsante Aggiungi TESTI
- 5. Per aggiungere testi dal catalogo AIE (non ancora presenti nell'archivio scolastico) oppure testi occasionali non presenti nel catalogo, cliccare sul pulsante e quindi su e quindi su

## Controlli

- Un testo con l'indicazione **Nuova Adozione**, dovrà essere contrassegnato come **consigliato** o **acquistare.**
- I flag acquistare e consigliato sono esclusivi; in caso di testo consigliato, è obbligatoria l'indicazione monografia o approfondimento.
- Non è possibile immettere il flag *Acquistare* su un testo fuori catalogo